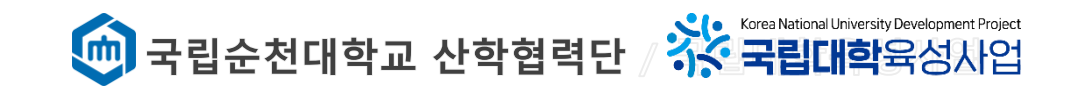

# 캡스톤디자인 온라인시스템 신청방법

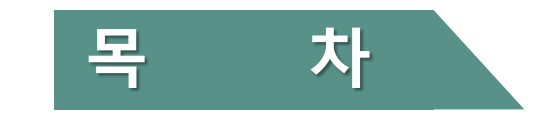

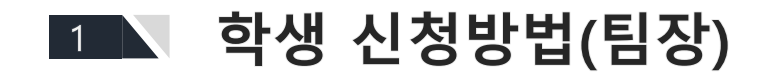

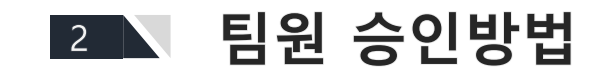

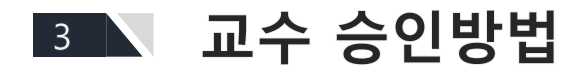

1. 학생 신청방법

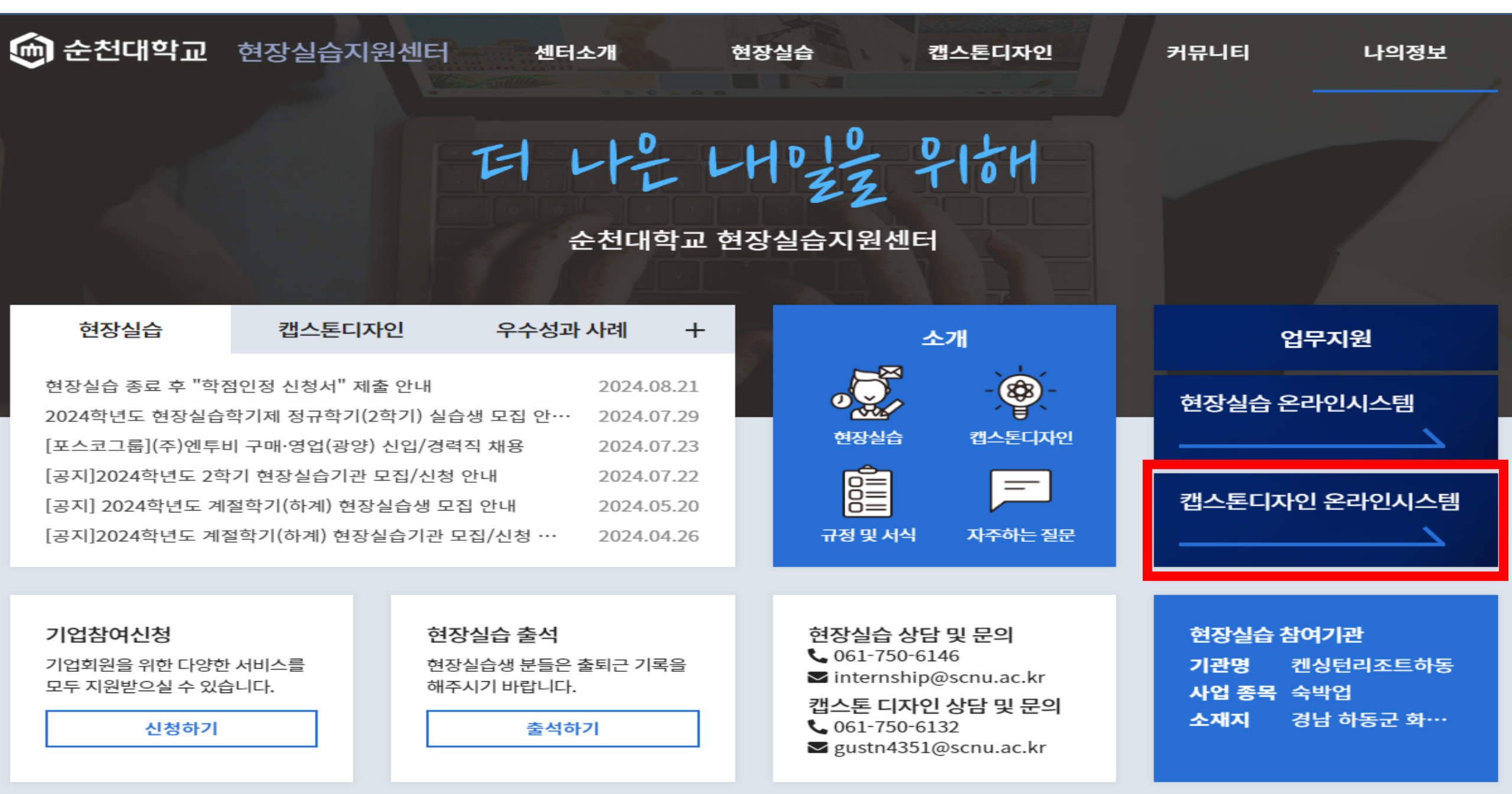

- [캡스톤디자인운영] -> [관리] ->[변경신청서]로 들어가서 예산, 인원, 아이템변경신청서를 작성할 수 있습니다.
- 캡스톤 신청서, 과제수행비계획서, 변경신청서, 결과보고서를 관리할 수 있습니다.
- [캡스톤디자인운영] ->[팀원관리] 로 들어가면 팀원 정보 확인 및 팀원 관리를 할 수 있습니다.
- 선정된 과제에 대하여 운영하는 메뉴입니다.

### 캡스톤디자인운영

- 캡스톤디자인 정보와 기타 세부사항을 정확하게 확인 후 신청하시기 바랍니다.
- 캡스톤디자인 프로그램에 대한 정보를 확인할 수 있습니다.
- 세부내용은 승인 후 수정이 불가하니 정확하게 제시해주시기 바랍니다.
- 캡스톤디자인 프로그램을 신청하려면 [캡스톤디자인신청] -> [프로그램관리] -> [신청서 작성]을 들어가 신청서 세부내용 작성후 신청하십시오.
- 캡스톤디자인 프로그램 신청을 위한 메뉴입니다

### 캡스톤디자인신청

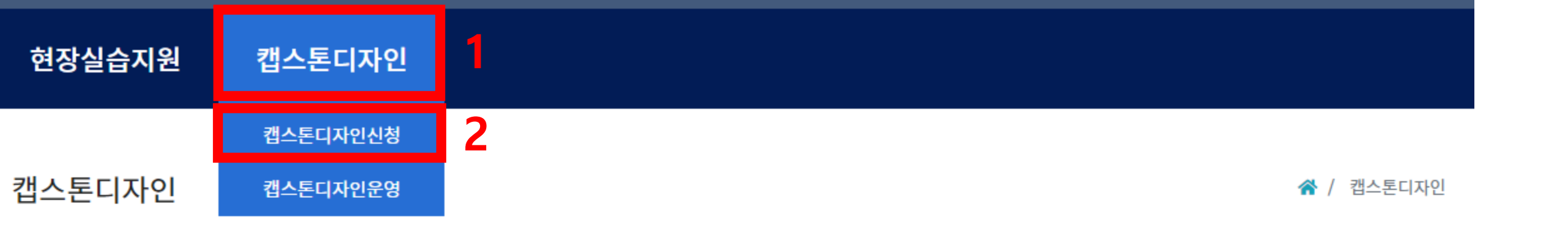

| 캡스톤   | 캡스톤디자인신청<br>디자인신청 <sub>캡스톤디자인운영</sub> |                         |                         | ☆ / 캡스톤디자인신경 |
|-------|---------------------------------------|-------------------------|-------------------------|--------------|
| 2     | 프로그램명 전                               | <b>행여부</b> 전체 ×         | •                       |              |
|       |                                       | 검색 초기화                  | 접수기건                    | 안에만 신청 가능    |
| ▶ 캡스톤 | 디자인 프로그램 정보                           |                         | 해당연도 확인 후               | 클릭 📕         |
| 순번    | 프로그램명                                 | 전체기간                    | 과제수행기간                  | 사용유무 관리      |
| 1     | [국립대학육성사업]2024학년도 2학기 캡스톤디자인          | 2024.09.02 ~ 2025.02.28 | 2024.09.02 ~ 2025.01.31 | 접수 보기        |
| 2     | [국립대학육성사업]2024학년도 1학기 캡스톤디자인          | 2024.03.04 ~ 2024.07.31 | 2024.03.04 ~ 2024.07.31 | 마감 보기        |
| 3     | 2023학년도 2학기 캡스톤디자인                    | 2023.09.07 ~ 2024.01.05 | 2023.09.07 ~ 2024.01.05 | 마감 보기        |
| 4     | 2023학년도 1학기 캡스톤디자인                    | 2023.03.02 ~ 2023.07.21 | 2023.04.01 ~ 2023.07.21 | 마감 보기        |
| 5     | 2022학년도 2학기 캡스톤디자인                    | 2022.09.01 ~ 2022.12.31 | 2022.09.23 ~ 2022.12.20 | 마감 보기        |
| 6     | 2022학년도 1학기 캡스톤디자인                    | 2022.03.24 ~ 2022.06.30 | 2022.04.11 ~ 2022.06.30 | 마감 보기        |
| 7     | 2021학년도 2학기 캡스톤디자인                    | 2021.08.23 ~ 2021.12.31 | 2021.08.23 ~ 2021.11.30 | 마감 보기        |
| 8     | 2021학년도 1학기 캡스톤디자인                    | 2021.03.10 ~ 2021.06.30 | 2021.04.08 ~ 2021.06.30 | 마감 보기        |
| 9     | 2020학년도 2학기 캡스톤디자인                    | 2020.08.24 ~ 2020.12.31 | 2020.09.30 ~ 2020.12.05 | 마감 보기        |

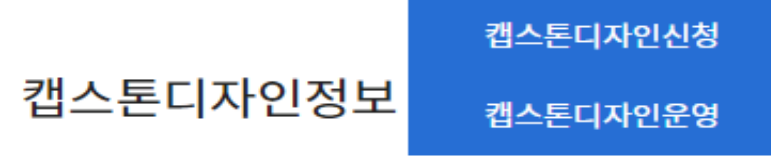

☆ / 캡스톤디자인신청 / 캡스톤디자인정보

#### 캡스톤디자인 프로그램 정보

| 프로그램명                                                                                                    | 연도 / 학기                                | 사용유무                                           |  |  |  |  |  |
|----------------------------------------------------------------------------------------------------|----------------------------------------|------------------------------------------------|--|--|--|--|--|
| [국립대학육성사업]2024학년도 2학기 캡스톤디자인                                                                                                    | 2024 연도 / 2 학기                         | 접수                                             |  |  |  |  |  |
| 전체기간                                                                                                    | 과제수행기간                                 | 결과보고서 제출 기간                                    |  |  |  |  |  |
| 2024.09.02 ~ 2025.02.28                                                                                                    | 2024.09.02 ~ 2025.01.31                | 2024.12.16 ~ 2024.12.31                        |  |  |  |  |  |
| 내용                                                                                                    |                                        |                                                |  |  |  |  |  |
| <ul> <li>▶ 사업목적</li> <li>□ 교육과정을 통해 습득한 이론과 설계능력을 캡스톤 디자인 과제 지원을 통해 활용하고 과제의 창의성과 기술성을 점검하는 기회를 제공</li> <li>□ 전 분야 학생들의 창의적 문제해결 능력을 향상시키고 산업현장(지역사회)의 수요에 적합한 전문인력을 갖춘 인재로 양성</li> </ul> |                                        |                                                |  |  |  |  |  |
| ▶ 기본방침<br>□ 학생들이 1~2학년 동안 배운 전공 교과목 및 이론을 바탕으로,<br>과 실무능력, 팀워크, 리더십을 배양하도록 지원하는 정규 교과목                                                                                                    | 산업체(또는 지역 사회)가 필요로 하는 과제를 학생들이 팀을 구성하여 | <sup>ᅧ</sup> 스스로 기획하고 제작함으로써 종합적인 문제해결을 통해 창의성 |  |  |  |  |  |
|                                                                                                    |                                        |                                                |  |  |  |  |  |

□ 교과목명에 "캡스톤디자인(capstone design)" 또는 "종합설계"가 명시되어 있어야 지원 가능

□ 팀별 과제로 최소 2명 이상 10명 이하, 교과목 지도교수 1명으로 구성되어야 하며, 캡스톤 디자인의 목적에 맞는 결과물이 도출되어야 함

안내파일

\* 캡스톤디자인 수강신청 이후에 신청서 작성이 가능하며, 팀원 또한 캡스톤디자인 신청 후 추가가 가능합니다. \* 담당교수 승인을 받은 후에 담당자 승인을 받을 수 있습니다.

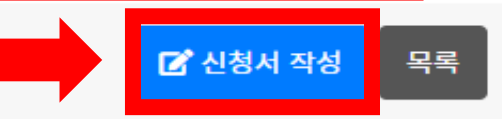

| [국립대학육성사업]2024학년도 2학기 캡스톤디자인 |                 |             |                   |                            |         | 2024-09-0 | )2 ~ 2025-02-28    | 접수      |  |
|------------------------------|-----------------|-------------|-------------------|----------------------------|---------|-----------|--------------------|---------|--|
| ▶ 캡스톤디자인 프로그램 정보             |                 | 해당 내        | 용 작성              |                            |         |           |                    |         |  |
| 팀명                           | E               | <u>ප</u>    |                   |                            | 과저      | B         | 과제명                |         |  |
|                              | 교과목             |             |                   |                            |         | 학점        |                    |         |  |
| 교과정보                         | 종합설계            | 1           |                   |                            |         | 3         |                    |         |  |
| 과제유형                         | 🔲 일반형           | (인문사회디자인형)  | 🔲 일반형(이공학         | 창의형) 📃                     | 기업연계형(창 | 업지원형) 📃 🗆 | 기업연계형(기업수요연계<br>형) | 🔲 연구참여형 |  |
| 결과물 유형                       | 결과물 유형 돈문 및 보고서 |             |                   | □ 시제품 □ 기타                 |         |           |                    | 비타      |  |
|                              |                 |             |                   | 팀명(신청자)                    | )       |           |                    |         |  |
| 프로그램명                        |                 | [국립대학육성사업   | ]2024학년도 2학기      | 캡스톤디자인                     |         | 성명        | 학생(테스              | 노트)     |  |
| 전공                           |                 |             | 컴퓨터공학과            |                            |         | 학번        | 3                  |         |  |
| 지도교수 선택                      |                 | * 지도교수를 검색하 | 지도<br>여 입력하여주시기 바 | <mark>교수 검색</mark><br>랍니다. |         |           |                    |         |  |

| 프로그램명                        |          | 전체기간                    | 사용유무 |
|------------------------------|----------|-------------------------|------|
| [국립대학육성사업]2024학년도 2학기 캡스톤디자인 |          | 2024-09-02 ~ 2025-02-28 | 접수   |
| ▶ 캡스톤디자인 프로그램 정보             | 해당 내용 작성 |                         |      |

▶ 캡스톤디자인 프로그램 정보

캡스톤디자인신청 캡스톤디자인신청 캡스톤디자인운영

☆ / 캡스톤디자인신청 / 캡스톤디자인정보 / 캡스톤디자인신청서작성

| 팀명         | 팀명                                                                  | 과제명         | 과제명               |  |  |  |  |
|------------|---------------------------------------------------------------------|-------------|-------------------|--|--|--|--|
|            | 교과목                                                                 |             | 학점                |  |  |  |  |
| 교과정보       | 종합설계 1                                                              | 3           |                   |  |  |  |  |
|            | 🗌 일반형(인문사회디자인형) 🛑 일반형(이공학창의형) 🛑 기업연계형(창업지원형) 🗹 기업연계형(기업수요연계 🛑 연구참여형 |             |                   |  |  |  |  |
| 과제유영       | 기업연계형의 경우, 체크하면 아래                                                  | 기업정보 작성란 자동 | ·생성 <sup>형)</sup> |  |  |  |  |
| 결과물 유형     | - 논문 및 보고서                                                          | 시제품         | 기타                |  |  |  |  |
|            | 착여기영                                                                | 업 / 기관명     |                   |  |  |  |  |
|            |                                                                     |             |                   |  |  |  |  |
| 기업명 / 기관명  | 기관명                                                                 | 대표자명        | 대표자명              |  |  |  |  |
| 업종         | 업종                                                                  | 실무담당자       | 실무담당자             |  |  |  |  |
| 담당자 소속     | 소속                                                                  | 담당자 직위      | 직위                |  |  |  |  |
| 담당자 E-mail | E-mail                                                              | 담당자 연락처     | 연락처               |  |  |  |  |

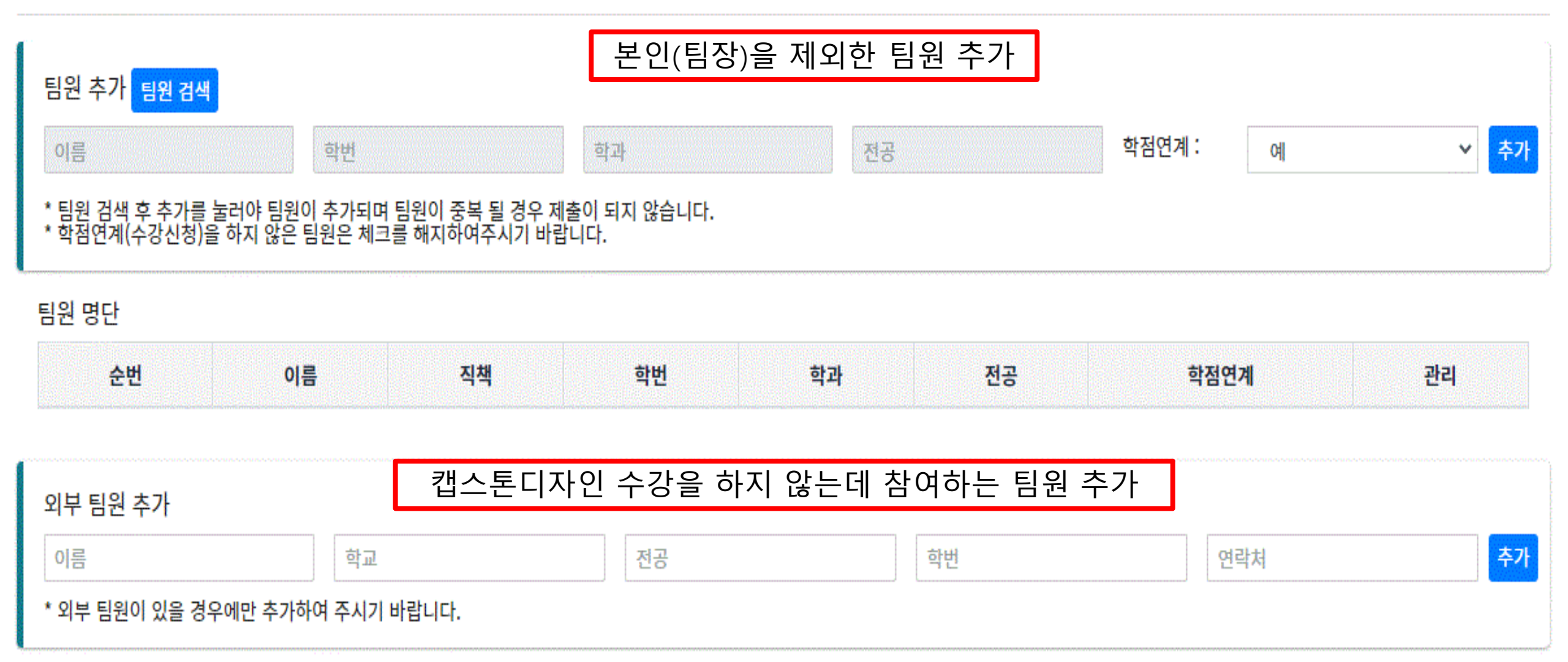

### 외부 팀원 명단

| АШ | 013 | ±L-1 | T1+0 | 717 | ±144 | cdat+i | alat |
|----|-----|------|------|-----|------|--------|------|
| 운면 | 이듬  | 약과   | 식색   | 신승  | 악면   | 언덕서    | 윈티   |

### 🗅 과제소개

|                    | 항목                    | 금액(단위:원) | 산출내역  | 비고                                                                                                    |
|--------------------|-----------------------|----------|-------|----------------------------------------------------------------------------------------------------|
|                    | 재료비                   | 0        | 재료비   | <예시> 0000 100,000원 × 2회 = 200,000원<br>※ 작품 제작을 위한 재료/시약/부품비 등<br>※ 장비 사용 및 대여료, 시료 분석비 등<br>※ 구매불가<br>- 기자재성 완제품 구매 불가(USB, 외장하드, 태블릿 등)<br>- 용지, 볼펜 등 사무용품 구매 불가                                                                                                    |
|                    | 회의비                   | 0        | 회의비   | 전체 예산의 30% 초과 시 지원 불가<br>※ 과제회의와 관련된 식대 및 다과비만 인정<br>- 식비(1인 20,000원 이내), 다과비(1인 10,000원 이내)<br>※ 1일 1회 사용 가능(회의비, 다과비 중복 사용 불가)<br>※ 지원불가 항목<br>- 출장일에는 회의 진행 불가<br>- 주류비 및 유흥업소 사용 금액 불가<br>- 22시 이후, 공휴일/주말 사용 시 지원 불가                                                                                                    |
| 예산 계획에 밎<br>예산집행계획 | 에 입덕<br><sup>여비</sup> | 0        | 여비    | 전체 예산의 30% 초과 시 지원 불가<br><순천시 외 지역><br>※ 운임, 숙박, 식비 실비지급(영수증 금액 청구)<br>- 운임 : 출발지는 순천시로 기준, 자가용을 이용한 출장은 지원 불가<br>- 숙박 : 특별시 1일 100,000원 이내, 광역시 1일 80,000원 이내,<br>그 외 지역 1일 70,000원 이내<br>- 식비 : 1일 25,000원 이내<br>※ 일비 : 1일 25,000원(정액지급)<br><순천시내 지역><br>※ 일비(정액지급)<br>- 출장시간 4시간 미만 : 10,000원<br>- 출장시간 4시간 미만 : 20,000원<br>※ 일비이외의 별도의 여비 지원 없음 |
|                    | 일반수용비                 | 0        | 일반수용비 | ※ 책 제본 불가<br>- 필기용구, 각종 용지 등 사무용품 구입비<br>- 자료 및 보고서, 책자, 각종 양식 등 업무 수행에 따른 일체의 인쇄물<br>및 유인물의 제작비<br>행사 안내 및 홍보용 물품의 제작비(인당 30,000원)                                                                                                    |
|                    | 학회등록비                 | 0        | 학회등록비 |                                                                                                    |
|                    | 특허출원비                 | 0        | 특허출원비 |                                                                                                    |
|                    | 총액                    | 0        |       | 기타 용도가 불분명한 지출에 대해서는 반드시 사전에 문의 후 집행 할<br>것<br>(캡스톤디자인 지원과제 목적에 부적합할 경우, 지원이 불가하거나 추후<br>집행금액을 환수 할 수 있음)                                                                                                    |

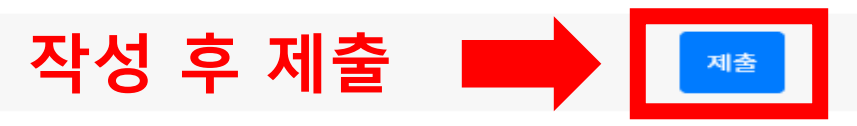

캡스톤디자인

현장실습지원

|        | 나. 갭스톤 니사인 과제수행비 시원                                               |
|--------|-------------------------------------------------------------------|
|        | 2. 개인정보의 항목: 성명, 학번, 학과(전공), 연락처, 이메일                             |
|        | 3. 개인정보의 보유 및 보유기간: 수집된 개인정보는 신청자 정보에 대한 기록 보존이 필요한 시기까지 보관됩니다.   |
|        | 4. 동의를 거부할 수 있으며, 동의 거부 시 캡스톤디자인 사업 지원이 제한될 수 있습니다.               |
|        |                                                                   |
| 개인정보통의 | ■ 개인정보 제3자 제공 안내                                                  |
|        | 1. 개인정보를 제공받는 자: 학부(과), 교내 담당부서 외 타부서, 순천시청                       |
|        | 2. 개인정보를 제공받는 자의 개인정보 이용 목적: 캡스톤 디자인 사업 지원                        |
|        | 3. 제공하는 개인정보의 항목: 성명, 학번, 학과(전공), 연락처, 이메일                        |
|        | 4. 개인정보를 제공받는 자의 개인정보 보유 및 이용 기간: 수집 및 이용 목적 달성 및 기록 보존이 필요한 시기까지 |
|        | 5. 동의를 거부할 수 있으며, 동의 거부 시 캡스톤디자인 사업 지원이 제한될 수 있습니다.               |
| 동의 체크  | │ 개인정보 수집 · 활용 및 개인정보 제 3자 제공에 동의하겠습니까?                           |
|        | 첨부파일(.hwp, .pdf) 제출 (서명 필수!)                                      |
|        | 파일 올린 후 제출버튼 전에 업로드 버튼 필수                                         |
|        | (업로드 버튼을 누르지 않으면 파일이 안올라갑니다)                                      |
|        |                                                                   |
| 첨부파일   |                                                                   |
|        |                                                                   |
|        |                                                                   |
|        | 파일 선택                                                             |
|        |                                                                   |

캡스톤디자인신청

캡스톤디자인운영

# « **1** »

| 순번 | 프로그램명       | 전체기간 | 팀명    | 팀장        | 지도교수 | 팀원    | 상태     | 관리    |
|----|-------------|------|-------|-----------|------|-------|--------|-------|
|    | 팀장이 만든 팀 생성 | 5    | 내역이 존 | 재하지 않습니다. |      | 관리 들이 | 어가서 개인 | 정보 동의 |

### ▶ 캡스톤디자인 프로그램 정보

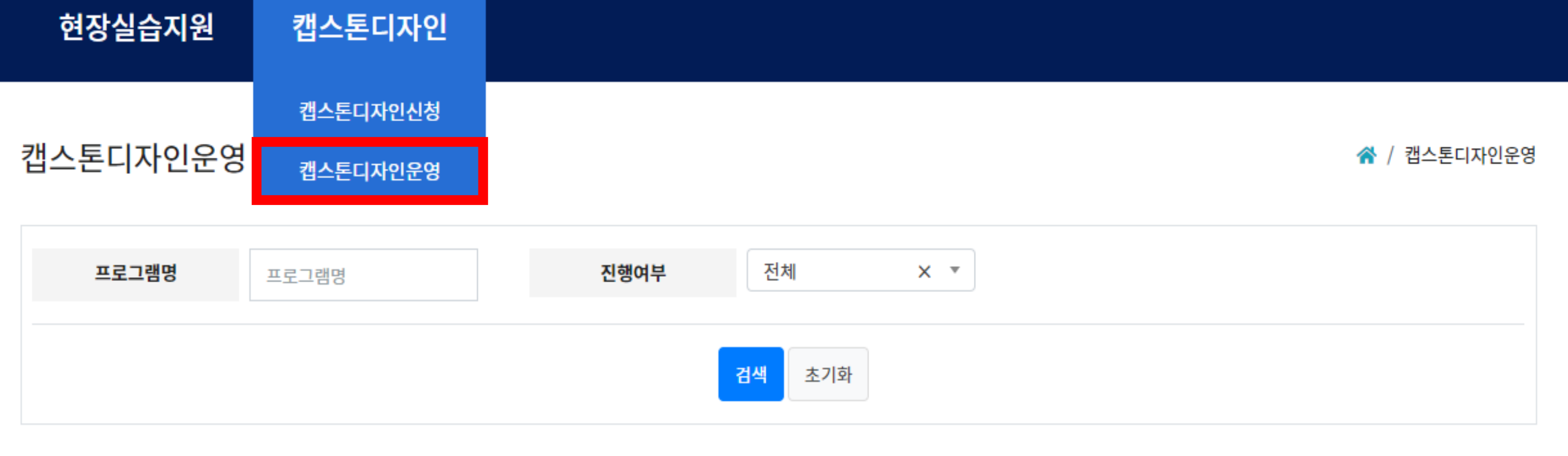

## 2. 팀원 승인방법

### 2. 교수 승인방법

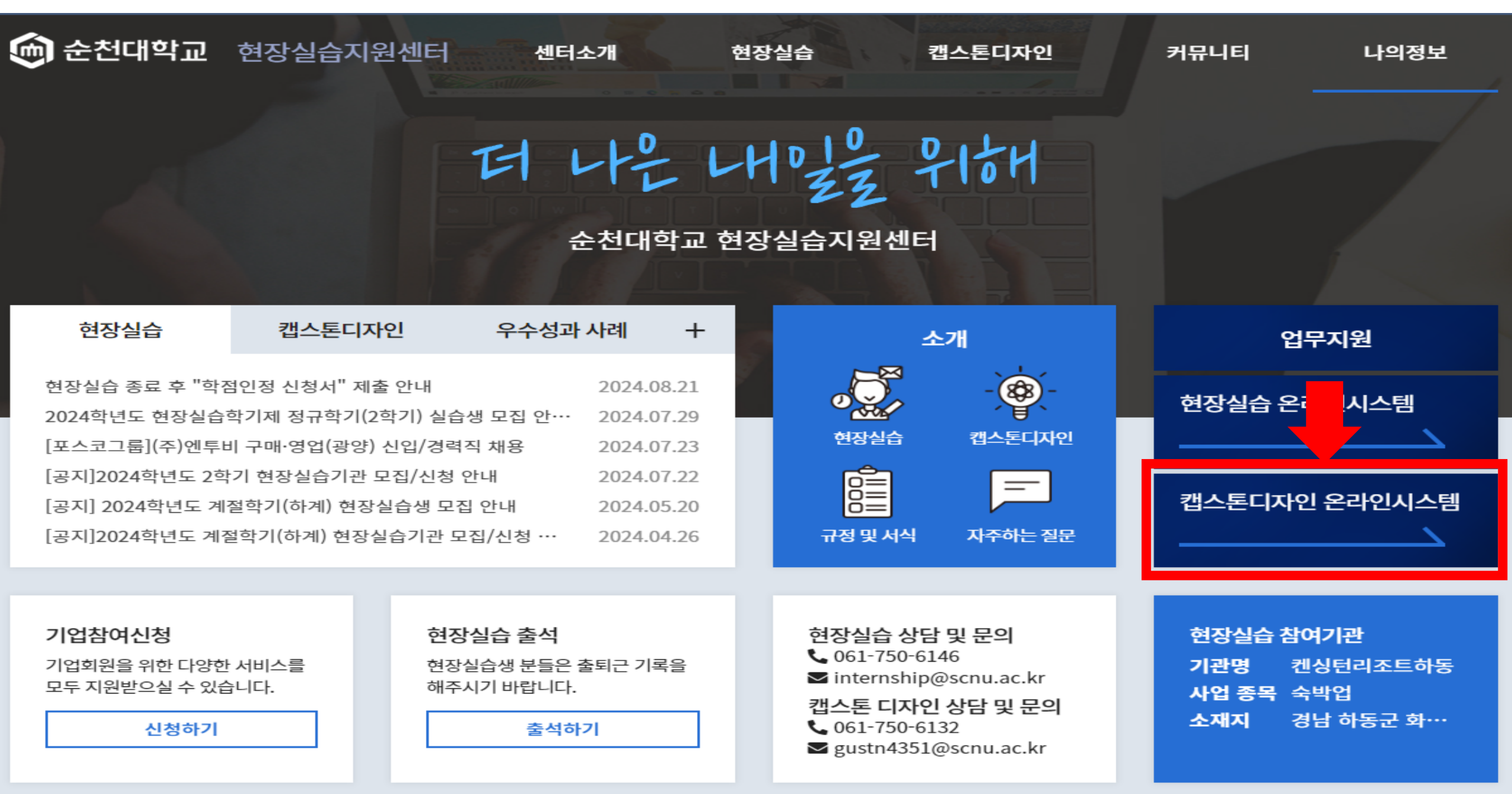

| 현장실습지원 | 캡스톤디자인   |          |
|--------|----------|----------|
|        | 캡스톤디자인관리 |          |
| 현장실습   |          | ☆ / 현장실습 |

### 현장실습신청

• 현장실습신청 내역을 확인할 수 있습니다.

### 현장실습운영

- 현장실습 진행 과정을 확인할 수 있습니다.
- 현장실습기간내에 기업방문을 통해 방문지도결과보고서를 작성하여 주십시오.

| 캡스톤   | 캡스톤디자인신청<br>디자인신청 캡스톤디자인운영   |                         |                         | *    | / 캡스톤디자인신청 |
|-------|------------------------------|-------------------------|-------------------------|------|------------|
| 3     | 프로그램명 진                      | 행여부 전체 ×                | •                       |      |            |
|       |                              | 검색 초기화                  |                         |      | _          |
| ▶ 캡스톤 | 디자인 프로그램 정보                  |                         | 해당연도 확인 후               | 클릭   |            |
| 순번    | 프로그램명                        | 전체기간                    | 과제수행기간                  | 사용유무 | 관리         |
| 1     | [국립대학육성사업]2024학년도 2학기 캡스톤디자인 | 2024.09.02 ~ 2025.02.28 | 2024.09.02 ~ 2025.01.31 | 접수   | 보기         |
| 2     | [국립대학육성사업]2024학년도 1학기 캡스톤디자인 | 2024.03.04 ~ 2024.07.31 | 2024.03.04 ~ 2024.07.31 | 마감   | 보기         |
| 3     | 2023학년도 2학기 캡스톤디자인           | 2023.09.07 ~ 2024.01.05 | 2023.09.07 ~ 2024.01.05 | 마감   | 보기         |
| 4     | 2023학년도 1학기 캡스톤디자인           | 2023.03.02 ~ 2023.07.21 | 2023.04.01 ~ 2023.07.21 | 마감   | 보기         |
| 5     | 2022학년도 2학기 캡스톤디자인           | 2022.09.01 ~ 2022.12.31 | 2022.09.23 ~ 2022.12.20 | 마감   | 보기         |
| 6     | 2022학년도 1학기 캡스톤디자인           | 2022.03.24 ~ 2022.06.30 | 2022.04.11 ~ 2022.06.30 | 마감   | 보기         |
| 7     | 2021학년도 2학기 캡스톤디자인           | 2021.08.23 ~ 2021.12.31 | 2021.08.23 ~ 2021.11.30 | 마감   | 보기         |
| 8     | 2021학년도 1학기 캡스톤디자인           | 2021.03.10 ~ 2021.06.30 | 2021.04.08 ~ 2021.06.30 | 마감   | 보기         |
| 9     | 2020학년도 2학기 캡스톤디자인           | 2020.08.24 ~ 2020.12.31 | 2020.09.30 ~ 2020.12.05 | 마감   | 보기         |

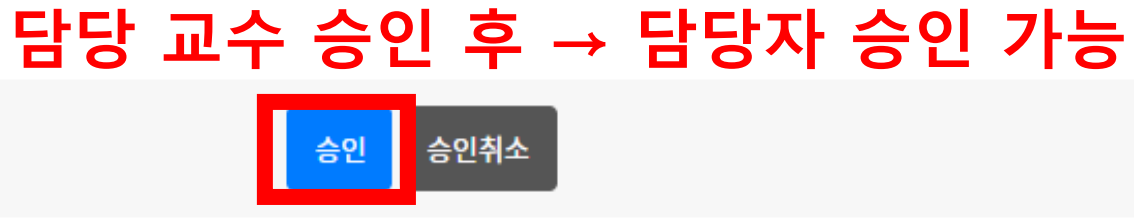

\* 담당교수가 승인을 한 후 담당자 승인을 받을 수 있습니다.

\* 반려 사유를 작성하시려면 [보기]를 눌러 신청 정보 페이지에서 [반려]를 눌러 작성해주세요.

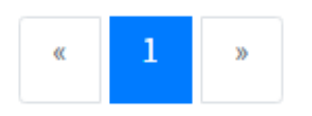

|                | 순번 | 과제번호 | 팀명 | 과제명 | 팀장 | 지도교수 | 팀원 | 과제수행비 | 교수승인 | 승인 | 관리 |
|----------------|----|------|----|-----|----|------|----|-------|------|----|----|
| 내역이 존재하지 않습니다. |    |      |    |     |    |      |    |       |      |    |    |

▶ 캡스톤디자인 프로그램 정보

수행현황관리

| 102021 |        |         |
|--------|--------|---------|
| 기본정보   | 수행현황관리 | 결과보고서관리 |
|        |        |         |

☆ / 캡스톤디자인관리 / 수행현황관리

현장실습지원 캡스톤디자인